# 华为云云市场 可信供应链平台使用指南

注:用户购买可信供应链平台服务后,客服会主动联系用户协助其使用平台,并且组织 线上线下的平台操作培训,以及详细操作手册的讲解。用户对使用指南有任何疑问可随时联 系我们。

【服务时间】09:00-18:00,7\*24 小时服务 【服务热线】400-678-5777 【服务邮箱】lianjian@lj-ch.com

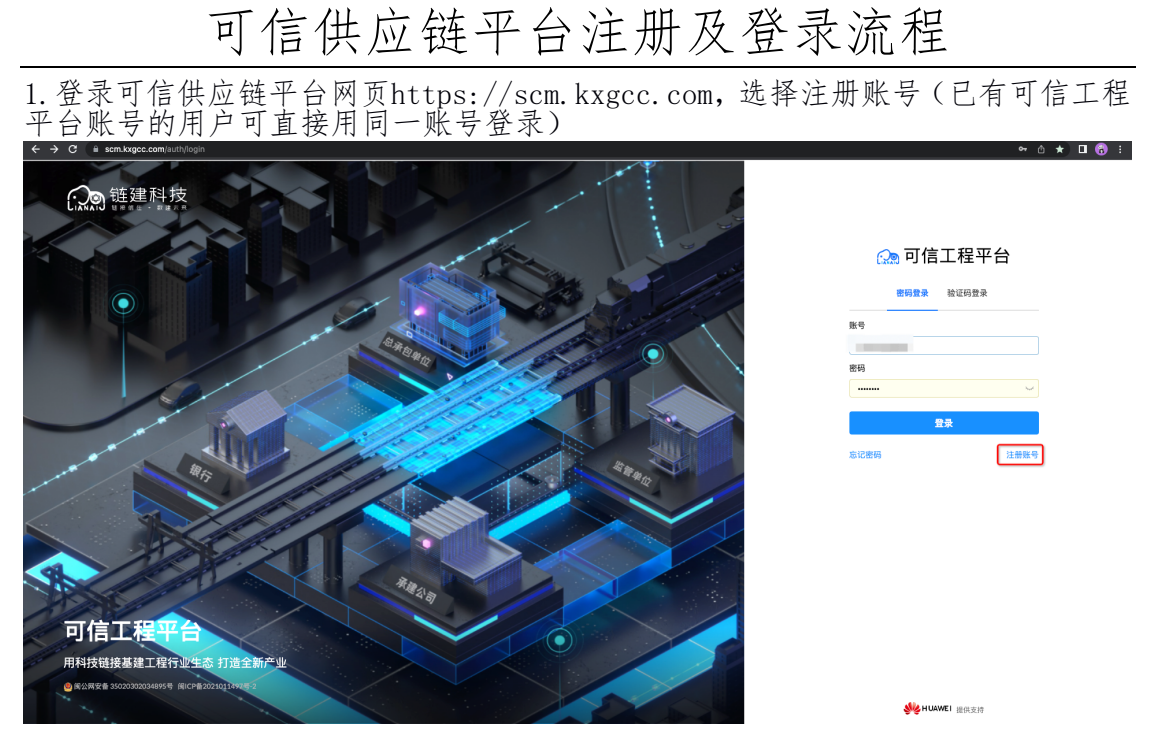

2. 用手机号接受验证码, 按照要求设置密码

| Jennik geeleen | (register                                                                                                    |            |
|----------------|----------------------------------------------------------------------------------------------------|------------|
|                | 注册账号                                                                                                    |            |
|                | 手机号注册                                                                                                    | 基建产业全链路数智化 |
|                | * 手机号                                                                                                    | 创新服务提供商    |
|                | and the second second sec |            |
|                | * 新密码                                                                                                    |            |
|                |                                                                                                    |            |
|                | * 确认新密码                                                                                                    |            |
|                | 请再次输入登陆密码                                                                                                    |            |
|                | * 验证码                                                                                                    |            |
|                | 请输入验证码 <b>发送验证码</b>                                                                                                    |            |
|                | 我已阅读并同意《施私政策》《用户服务协议》                                                                                                    |            |
|                | 确认注册                                                                                                    |            |
|                | 已有账号,直接登录                                                                                                    |            |

3. 用户进入用户中心进行实名认证, 按照要求上传身份信息

| (A) 链建科技 福建省云建工程管理有限公司 🧐                                                | ◎ 链建科技 福建省云建工程管理有限公司 <sup>◎</sup> × · · · · · · · · · · · · · · · · · · |                               |                         |  |  |  |  |  |  |  |
|-------------------------------------------------------------------------|-------------------------------------------------------------------------|-------------------------------|-------------------------|--|--|--|--|--|--|--|
| 工作台                                                                     |                                                                         |                               | A 账户中心           G 退出登录 |  |  |  |  |  |  |  |
| 常用功能                                                                    |                                                                         |                               | 预警消息                    |  |  |  |  |  |  |  |
| <ul><li>【 我的供应商</li><li>【 我要</li><li>(A) 我的客户</li><li>(A) 发布。</li></ul> | 均价 📄 发起采购合同                                                             | 我要采购             日         金部 |                         |  |  |  |  |  |  |  |
| 供应链子系统                                                                  |                                                                         |                               | 暂无数据                    |  |  |  |  |  |  |  |
| 协同单位                                                                    | 合同协同                                                                    | 交易协同                          | 待办事项全部待办                |  |  |  |  |  |  |  |

# 点击"去实名认证"

| 💭 链建科技 福建省云建工程管理有限公司 🥝 |         |                        |          | ² 消息中心   🗎 服务中心   🌔 | <b>)</b> 177′ <b>)</b> |
|------------------------|---------|------------------------|----------|---------------------|------------------------|
| ← 账号中心                 |         |                        |          |                     |                        |
|                        |         |                        |          |                     |                        |
|                        |         | 16                     |          |                     |                        |
|                        |         | 17717080616 💿 未美名      |          |                     |                        |
|                        |         | 你还未实名,去认证              |          |                     |                        |
|                        |         |                        |          |                     |                        |
|                        | 手机号     | 177****0616            |          |                     |                        |
|                        | 邮箱      | 账号暂未绑定邮箱               | ● 未绑定 绑定 |                     |                        |
|                        | 区块链可信身的 | <mark>5</mark> 去实名认证   |          |                     |                        |
|                        | 电子签章服务  | 0                      |          |                     |                        |
|                        | 登录密码    | 8~16位字符,必须包含数字,大写或小写字母 | 修改       |                     |                        |
|                        |         |                        |          |                     |                        |
|                        |         |                        |          |                     |                        |
|                        |         |                        |          |                     |                        |
|                        |         |                        |          |                     |                        |

| 按照要求填写信息                                                                                                    |                                                                                                    |
|----------------------------------------------------------------------------------------------------|----------------------------------------------------------------------------------------------------|
| ○○○ 链建科技 福建省云建工程管理有限公司 ♥                                                                                           | 🧖48中心  🔒 服务中心  🎧 1                                                                                                    |
| ← 实名认证                                                                                                    |                                                                                                    |
|                                                                                                    | 实名认证                                                                                                    |
| 1 填写信息                                                                                                    | (3) 完成                                                                                                    |
| * 证件类型                                                                                                    | → 正确上传示意                                                                                                    |
| *身份证头像面                                                                                                    | 1、所有证件需为彩色原件拍摄图片以身份证和重业执愿示例)。<br>2、照片需需要,所有文字、数字、图片均构得存块、证件边角需要。                                                                                                    |
| +<br>上作<br>上作<br>た<br>作<br>原件 近年 新色商店、 格式要求 (pg. (prg. 文件大小不高近<br>・) 20 - 17 - 5 - 5 - 5 - 5 - 5 - 5 - 5 - 5 - 5 - | 10/163     10/163     Fragman, Fragra, Exp. (Br.) Harmatical, Contactant of Contactant of Con |
|                                                                                                    | 错误上传示意                                                                                                    |
| + 6 12 9 19 10                                                                                                    | 1、上传格式不能为 PDF 格式;<br>2、同片需要原始 48、 特上于印刷层,增长过度由随用位;                                                                                                    |
|                                                                                                    | <ol> <li>(47) WHSOR(1715077, 37), 37, 117 V000477, 30(16) 000 MB101</li> <li>(14) 研究研究研究研究 第止少议、缺角。</li> </ol>                                                                                                    |
| 上依照件证件彩色图片,杨式要求 (pg. prg. prg. 文件大小不超过<br>* <b>姓名</b>                                                              |                                                                                                    |
| - 证件书码<br><b>下一步</b>                                                                                               | ●就止翻拍电脑屏幕 ●就止手机截屏 ●加止缺边、齐边截边                                                                                                    |

4. 注册完成

# 可信供应链平台企业入驻流程

1.【供应商管理】功能

已经在可信工程平台完成入驻的企业,需要在可信供应链平台进行协同单位维护 后,开始使用各模块功能。

1.1【我的供应商】功能

1.1.1采购方合作的供应商来源为"自动同步"的供应商和"手动添加"的供应商。

a)已经在可信工程平台是往来单位的供应商会自动同步成为我的供应商。

b)手动添加分为"直接添加"和从"平台入驻商家"添加合作供应商。

| 我的供愿         | 立商                     |                                                                                                    |                       |             |            |             |          |      |              |
|--------------|------------------------|----------------------------------------------------------------------------------------------------|-----------------------|-------------|------------|-------------|----------|------|--------------|
| C            | ) 供应商说<br>合作类型<br>您也可以 | <b>3月</b><br>包含供应商約【往来单位】会自动回步至采购业务的供应商清单,可递过有/天2<br>直接多加•利亚局,或 <mark>↓ ← 白人社商家</mark> 中寻找意向合作供应商并添加至我的供应商 | t操作,及时更新采购供应商合作<br>」。 | =状态,有效的供应商料 | 导参与供应链采购业务 | 855 ;       |          |      |              |
| 供应商<br>全部(1) | : 请输入伊<br>有效(1         | 应题名称或调称<br>) 无致(0)                                                                                         |                       |             |            |             |          |      | C 重置 Q 查询    |
| 序号           |                        | 供应商名称                                                                                                    | 简称                    | 编码          | 采购业务联系人    | 联系方式        | 团队码      | 状态   | 操作           |
| 1            |                        | 三棵树化工集团 未以证                                                                                                | 三棵树化工集团               | 0001        | 陈曦楠        | 18503038880 | DqQHNlys | 有效 🔵 | 编辑 参数设置      |
| 共1条          | 记录                     |                                                                                                    |                       |             |            |             |          |      | 1 > 10 条/页 > |

1.1.2点击"参数设置",可对供应商的银行信息、结算规则、应付规则、账单规则、展期费用进行设置。

我的供应商

供应商管理 / 我的

| ()            | 供应商说明<br>合作类型包含供应商的【往来单位】会自动同步至采展<br>忽也可以直接流加供应商,或从平台入社商家中将终患 | 业务的供应商清单,可邀过有/无效操作,及时更新采<br>向合作供应商并添加圣我的供应商。 | 狗供应商合作状态,有效的 | 供应商将参与供应链采购业务 | B           |          |    |             |
|---------------|---------------------------------------------------------------|----------------------------------------------|--------------|---------------|-------------|----------|----|-------------|
| 供应商:<br>全部(2) | 请输入供应商名称或简称<br>有效(2) 无效(0)                                    |                                              |              |               |             |          |    | C 重置 Q 查询   |
| 序号            | 供应商名称                                                         | 識称                                           | 编码           | 采购业务联系人       | 联系方式        | 团队码      | 状态 | 操作          |
| 1             | 福建省云建工程管 已认证 入田商家                                             | 云建南:                                         | 安分公司 0002    | 伏洪松           | 13515123456 | qERnLxEE | 有效 | 编辑参数设置      |
| 2             | 三棵树化工集团 未认证                                                   | 三棵树                                          | 化工集团 0001    | 陈畿楠           | 18503038880 | DqQHNlys | 有效 | 编辑 参数设置     |
| 共 2 条记:       | <b>录</b>                                                      |                                              |              |               |             |          |    | 1 > 10条/页 > |

1.2【寻找供应商】功能

1.2.1在【供应商管理】-【寻找供应商】中点击"商家名称"可查看供应商信息
 1.2.2点击成"为我的供应商"则向该供应商发起往来单位邀请。

| 供应商管理 / 寻找供应商         |                                |                   |                  |                |                  |             |         |      |
|-----------------------|--------------------------------|-------------------|------------------|----------------|------------------|-------------|---------|------|
| 寻找供应商                 |                                |                   |                  |                |                  |             |         |      |
| (i) 平台入驻隅<br>为您提供平台   | <b>1家</b><br>台审核认证的供应商,您可以添加有合 | 作意向的商家至我的供应商,也可以在 | 在实际采购业务过程中直接向供应商 | 9进行业务合作,如发布5   | 采购询价,订单等。        |             |         |      |
| <b>商家名称:</b> 请输入      |                                | 经营品类: 请输入         |                  |                |                  |             | C 重置    | Q 宣询 |
| 序号                    | 商家名称                           |                   | 经营品类             |                | 采购业务联系人          | 联系方式        | 操作      |      |
| 1                     | 福建省云建工程管理有限                    | 公司南安分公司 已以证       |                  |                | 伏洪松              | 13515123456 | 成为我的供应商 |      |
| 1.2.                  | 3被邀请方可                         | 可在可信工程            | 呈平台接受            | 邀请。            |                  |             |         |      |
| 往来单位列表 / 邀请详情<br>邀请详情 |                                |                   |                  |                |                  |             |         |      |
| 基础信息 👥 接              | 受他成为我的往来单位后,他将出来在              | 我的往来单位中           |                  |                |                  |             |         |      |
| 邀请方: 广东粤发建材           | 有限公司                           |                   | ÷                | 被邀请方(我方):: 福建省 | 云建工程管理有限公司南安分    | 计公司         |         |      |
| 邀请方团队码:lpHdB          | vsn                            |                   | 4                | 被邀请方团队码(我方): c | ERnLxEE          |             |         |      |
| 发送邀请: 陈曜楠 202         | 22-09-14 11:24:45              |                   | a                | 被邀请方(我方)联系人:{  | 犬洪松【13515123456】 |             |         |      |
|                       |                                |                   |                  |                |                  |             | C       | 接受   |

#### 1.3【供应商材料对应】功能

由询价单、报价单、核价单、采购合同、采购订单关联。

| 供应商材料   | <sup>拉商材料对应</sup><br>对应 |      |                     |               |
|---------|-------------------------|------|---------------------|---------------|
| 供应商名称:  | 请输入供应商名称                |      |                     | C 重重 Q 查询     |
| 序号      | 供应商名称                   | 材料数量 | 最近修改时间              |               |
| 1       | 福建旻源工贸有限公司              | 21   | 2022-12-16 19:14:04 |               |
| 2       | 北京云錫                    | 2    | 2022-12-16 18:46:35 |               |
| 3       | 福建省云建工程管理有限公司南安分公司      | 3    | 2022-11-30 20:29:07 |               |
| 4       | 福建政数源信息技术有限公司           | 3    | 2022-11-21 21:01:19 |               |
| 共 4 条记录 |                         |      |                     | < 1 > 10条/页 > |

#### 1.4【供应商材料价格】功能

由核价单关联。

| 供应商管理 / 伊<br>供应商材料 | 应商材料价格表<br><b>价格表</b> |              |                     |              |
|--------------------|-----------------------|--------------|---------------------|--------------|
| 供应商名称:             | 请输入供应商名称              |              |                     | C 重置 Q 查询    |
| 序号                 | 供应商编码                 | 供应商名称        | 最近修改时间              |              |
| 1                  | 0009                  | 福建吴源工贸有限公司   | 2022-12-10 17:37:51 |              |
| 2                  | 0010                  | 福建建工集团有限责任公司 | 2022-07-11 21:20:56 |              |
| 共 2 条记录            |                       |              |                     | < 1 > 10条页 > |

2【客户管理】功能

#### 2.1【我的客户】功能

2.1.1.供货方合作的客户来源为自动同步的客户和手动添加的客户。
a)已经在可信工程平台是往来单位的客户会自动同步成为我的客户。
b)在【客户管理】-【我的客户】手动添加,点击"直接添加"客户。

| 我的客户                                            |                    |                         |                    |         |      |                |
|-------------------------------------------------|--------------------|-------------------------|--------------------|---------|------|----------------|
| () 客户说明<br>合作类型包含客户的【往来单位】会自动同步<br>您也可。【直接意加》户。 | 至销售业务的客户清单,可通过有/无效 | <b>放操作,及时更新销售客户合作</b> 划 | 态,有效的客户将参与供应链销售业务; |         |      |                |
| 客户: : : : : : : : : : : : : : : : : : :         |                    |                         |                    |         |      | C 重置      Q 童询 |
| 序号 客户名称                                         | 简称                 | 销售业务联系人 联系方式            | 团队码 状态             | 操作      |      |                |
| 1 福建省云建工程管 已以证                                  | 福建省云建工程管理有限公司 『    | 陈曦楠 18503038            | 80 5IDd3YvK (18)   | 编辑 参数设置 | 信用设置 |                |
| 共1条记录                                           |                    |                         |                    |         |      | < 1 > 10条/页 >  |

2.1.2. 点击"参数设置",可对供应商的银行信息、结算规则、应付规则、账单规则、展期费用进行设置。

| 客户管理 / 我的       | 客户                                                       |                   |            |             |           |          |           |               |
|-----------------|----------------------------------------------------------|-------------------|------------|-------------|-----------|----------|-----------|---------------|
| 我的客户            |                                                          |                   |            |             |           |          |           |               |
|                 |                                                          |                   |            |             |           |          |           |               |
| (i) 著<br>合<br>您 | <b>:户说明</b><br>作类型包含客户的【往来单位】会自动<br>:也可以 <u>直接添加客户</u> 。 | 同步至销售业务的客户清单,可通过有 | /无效操作,及时更新 | 销售客户合作状态,*  | 有效的客户将参与作 | 共应链销售业务; |           |               |
| 客户: 请知<br>全部(1) | ì入<br>有效(1) 无效(0)                                        |                   |            |             |           |          |           | C 重置 Q 童坊     |
| 序号              | 客户名称                                                     | 简称                | 销售业务联系人    | 联系方式        | 团队码       | 状态 操作    |           |               |
| 1               | 福建省云建工程管 已以证                                             | 福建省云建工程管理有限公司     | 陈曦楠        | 18503038880 | 5IDd3YvK  | 有效 编辑    | 参数设置 信用设置 |               |
| 共 1 奈记录         |                                                          |                   |            |             |           |          |           | < 1 > 10条/页 > |

2.1.3. 点击"信用设置",可对客户的信用控制进设置。

2.2【客户材料对应】功能

由询价单、报价单、核价单、销售合同、销售订单关联。

| 客户材料对   | 拉应           |      |                     | + 新建           |
|---------|--------------|------|---------------------|----------------|
| 客户名称:   | 请输入客户名称      |      |                     | C 重置 Q 査询      |
| 序号      | 客户名称         | 材料数量 | 最近修改时间              | 操作             |
| 1       | 福建受源工贸有限公司   | 21   | 2022-12-16 19:14:04 | 編辑             |
| 2       | 北京云錫数链科技有限公司 | 2    | 2022-12-16 18:46:35 | 編組             |
| 共 2 条记录 |              |      |                     | < 1 > 10 条/页 > |

2.3【客户材料价格】功能

由核价单关联。

| 客户管理 / 客户材料价格表<br>客户材料价格表 |              |                     |               |
|---------------------------|--------------|---------------------|---------------|
| 客户名称: 请输入客户名称             |              |                     | C 重置 Q 查询     |
| 序号 客户编码                   | 客户名称         | 最近修改时间              |               |
| 1 0006                    | 北京云錫跋键科技有限公司 | 2022-12-12 17:37:59 |               |
| 共 1 条记录                   |              |                     | < 1 > 10条/页 < |

2.4【统计分析】功能

供应商可以点击"客户名称"查询客户的信用额度使用情况。

| 客户名称: 请输 |               |               |           |               | C 重置 Q 宣询 |
|----------|---------------|---------------|-----------|---------------|-----------|
| 序号       | 客户            | 信用额度          | 已使用額度     | 剩余额度          | 額度占用比例    |
| 1        | 福建省云建工程管理有限公司 | 11,111,110.00 | 14,480.00 | 11,096,630.00 | 0.13%     |

完成上述协同单位的维护后,即可开始使用平台。

## 1. 可信供应链首页操作 MAP

| (28) 許許許許 福建省云建上程管理1 | <u>履命。"</u> 在业切换人口 |                    | # 消息中心                          | >    服务中心                                |
|----------------------|--------------------|--------------------|---------------------------------|------------------------------------------|
|                      |                    |                    |                                 | 工作台快捷入口                                  |
| 工作台                  |                    |                    |                                 |                                          |
| 常用功能                 |                    |                    |                                 | 预警消息                                     |
| 3. 我的供应商             | 我要询价               | 发起采购合同             | 1 我要采购                          |                                          |
| (A) 我的客户             | 日 发布/回复投价          | ■ 确认销售合同           | 22 全部                           | · (7)                                    |
| CDI SANJEI/          | LQ AND BRIKIT      |                    | 堂田功能快捷入口                        |                                          |
|                      |                    |                    |                                 | 暂无数据                                     |
| 供应链子系统               |                    |                    |                                 | 预警消息                                     |
| 协同单位                 | 采购导源               | 合同协同               | 交易协同 😝                          | 待办事項 全部待办                                |
| 结算协同                 | 账单协同               | 资金往来               | 发票协同 📄                          | 待办 11 已办 0 已完结 0<br>                     |
| 物资管理                 | 材料设备溯源             | 驾驶舱                | ۵.                              | 新建人:<br>新建时间: 2022-12-01 09:50:<br>项目名称: |
|                      |                    |                    | 各子系统入口                          | 发货通知 (到货通知) 交易协同                         |
| 工具小助手                |                    | ٦                  |                                 | 新建人:                                     |
|                      | -                  |                    |                                 | 新建时间: 2022-11-30 20:42:<br>项目名称: 供应链收发货  |
| 知识阵                  | 效率工具               |                    |                                 | 合同 (HT2022113000 合同协同                    |
|                      |                    |                    |                                 | 新建人:<br>新建时间: 2022-11-30 16:58:          |
| 供应商                  |                    |                    |                                 | ◎、待办事项快捷窗口                               |
| <b>P</b>             | <b>a</b>           |                    | 🗒> 💀 🤇                          | 客服中心                                     |
| 接收询价 发布/             | 回复报价 发起销售合同        | 确认客户订单    发        | 布客户订单 销售发货                      | <b>3</b> 客服热线                            |
| 客户                   | *                  |                    |                                 | 400-678-5777                             |
| 2                    | ÷ 🗄                |                    | ÷                               | ☞ 在线客服                                   |
| 我要询价 接               | 收报价 发起采购合同         | 我要采购               | 收到的发货                           |                                          |
| 物资管理                 |                    |                    |                                 | Q                                        |
| 6 9                  | <b>a</b> (2)       | ð 🗈                | ۵ 🕅 🕨                           |                                          |
| 合同管理 采购入库            | 销售入库 收付款           | 确认价格 我的材料          | 材料出入库 材料库存                      | 客服支持方式                                   |
| 材料溯源<br>流通全过程        | <b>合同溯源</b>        | 发票溯源<br>应收应付确<br>权 | 中 古 加 柱 忧 处<br>时 教 明 源<br>资 金 意 |                                          |

### 2. 可信供应链子系统操作 MAP

| 1 | -   |                                                                                                    |           | · · · · · · · · · · · · · · · · · · · |              |                  |         |          | Q 88 Q |   |        |    |
|---|-----|----------------------------------------------------------------------------------------------------|-----------|---------------------------------------|--------------|------------------|---------|----------|--------|---|--------|----|
|   | 880 | 0 89.01                                                                                                    | WERDON)   | DIM: MR                               | R20+(1) A224 | 12.01A(2) (1.0   | 8110 PS | F平松連(12) |        | _ | ~      |    |
| 1 |     | 0756                                                                                                    | 会可意味(元)   | 0250                                  | 885          | *17              | -       | -        | 0789   | - | 2 *1×2 | 85 |
|   | 1   | BARRARSON-                                                                                                    | 3,333,333 |                                       | 泉州市小政門学会     | 1.0.5 6 8 10.412 | 2022-02 | 641.     | 00083  | ø | • 91.8 | -  |
|   | 2   | E818-8                                                                                                    | 998,999,9 | 28 (82) 8874.                         | SEALEINE-    | 2.82.6           | 2022-02 | 449-     | 00001  | 0 | • 128  | ** |
|   | 3   | #F&##10782</td><td>908,090.00</td><td>HV6+810282.</td><td>土灭己的数据和法</td><td>*******</td><td>2022-02</td><td>645.</td><td>00099</td><td>0</td><td>· 128</td><td>-</td></tr><tr><td></td><td>4</td><td>例2-001 (甲方: 東)第</td><td>344.00</td><td>ROTATION</td><td>福建社员工社会团</td><td></td><td>2022-02</td><td>0.411-</td><td>PK-001</td><td>ō</td><td></td><td></td></tr><tr><td></td><td>5</td><td>0101</td><td>111,111.00</td><td>RUDUEN</td><td>列表清</td><td>単心の</td><td>2022-02</td><td>***-</td><td>0101</td><td>0</td><td>  持</td><td>14</td></tr><tr><td></td><td>6</td><td>#F&MERG2485</td><td>120,000.00</td><td>HF6+816752.</td><td>福建省公建工程管。</td><td>2.01625445.</td><td>2022-02</td><td>285.</td><td>00012</td><td>0</td><td></td><td>-</td></tr><tr><td></td><td>7</td><td>应#11日用pay01</td><td>78,987,89</td><td>2.898.811</td><td>879884888.</td><td>福建省台建工作里。</td><td>2022-02</td><td>+=+.</td><td>XM-pay-01</td><td>0</td><td>· · *2.8</td><td>-</td></tr><tr><td></td><td></td><td>分数与再分数合用</td><td>7,898,789</td><td>A\$86880</td><td>编建会已建工程第一</td><td>\$212.70.20.</td><td>2022-02</td><td>1000</td><td>83MO-01</td><td>0</td><td>+ 91.8</td><td>-</td></tr><tr><td></td><td>8</td><td>龙岩吊街台号</td><td>500,000.00</td><td>28 (82) 8574.</td><td>GREATENS.</td><td></td><td>2025-12</td><td>X80±70</td><td>发展采用注闭</td><td>0</td><td>+ 912.8</td><td>-</td></tr><tr><td></td><td>10</td><td>XR:0703</td><td>232,323.00</td><td>工程和工作</td><td>IN-716-1874-1878-</td><td>ARGINITE.</td><td>2022-01</td><td>XRON.</td><td>002323233</td><td>0</td><td></td><td>-</td></tr></tbody></table> |           |                                       |              |                  |         |          |        |   |        |    |